## Load Certificate – MAC

The following steps will help you find and load the most recent version of your certificate:

| Revenue<br>Cin ages Custatim ta Afireara<br>Irsh Tax and Custors | GA                             |
|------------------------------------------------------------------|--------------------------------|
| Secure Sign In for Business Customers                            |                                |
|                                                                  |                                |
| Select Certificate                                               |                                |
| No Certificate loaded in this browser.                           |                                |
| You can load a digital certificate Manage My Certificates 1      |                                |
| Enter Password                                                   |                                |
| Enter Password                                                   |                                |
| Cannot find certificate or forgot password > <u>Reset Login</u>  |                                |
|                                                                  | Register for ROS               |
|                                                                  | Digital certificate explained. |
|                                                                  | See How It Works               |
| Login to ROS                                                     | $( \mathbb{D} )$               |

On the ROS Login screen, click "Manage My Certificates".

Click on "Click to browse for a file" (or you can use the drag and drop option if you prefer).

| I. Choose your certificate     | here: <b>()</b>                                              |      |        |
|--------------------------------|--------------------------------------------------------------|------|--------|
|                                | Search for a certificate (.p12 file)<br>on your computer     |      |        |
|                                | Drop a file here to upload, or<br>Click to browse for a file |      |        |
| Loaded certificates will be d  | isplayed here: 🔶                                             | Save | Remove |
| You currently have no certifie | cates loaded in your browser.                                |      |        |

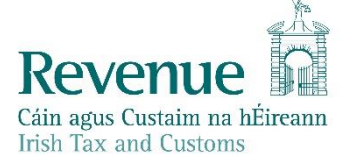

On the next screen, type p12 into the search field.

When the search is complete, identify the most recent file for your certificate from the Date Modified – it will be either a .p12 file or a .p12.bac file.

Double click on this file.

|                                                                                                    | Searching "This Mac" | Q p12          | 8    |
|----------------------------------------------------------------------------------------------------|----------------------|----------------|------|
| Search: This Mac "Downloads"                                                                                                    |                      | Save           | e +  |
| Earlier                                                                                                    |                      | Date Modified  | ~ Si |
| ros.p12 (2).bac                                                                                                    |                      | Today at 20:27 |      |
| IN 1997 IN 1997 IN |                      |                |      |

The certificate file name should now be displayed underneath the "**Click to browse for a file**" link. Type your ROS login password into the password box and click the "**Load Certificate**" button.

| 1                       | Search for a certificate (.p12 file) |            |
|-------------------------|--------------------------------------|------------|
|                         | Drop a file here to upload, or       |            |
|                         | Click to browse for a file           |            |
|                         | ROS.p12.bac                          |            |
|                         |                                      |            |
| You currently have no o | retificates loaded in your browser   | Save Remov |
| fou currently have no c | ertificates toaded in your browser.  |            |
| 2. Enter Password       |                                      |            |
| •••••                   |                                      |            |
| 3. Load Certificate     |                                      |            |
|                         |                                      |            |
| Load Certificate        |                                      |            |

You should now see the message "Certificate has been loaded. Return to login or load another certificate" displayed on your screen.

Click the "Return to Login" button.

| Search                                                                                                    | n for a certificate (.p12 file)<br>on your computer |              |        |
|----------------------------------------------------------------------------------------------------|-----------------------------------------------------|--------------|--------|
| Drop                                                                                                    | a file here to upload, or                           |              |        |
| Clic                                                                                                    | to browse for a file                                |              |        |
|                                                                                                    |                                                     |              |        |
| Loaded certificates will be displayed here: 👙                                                                           |                                                     | Save         | Remove |
| ros                                                                                                    |                                                     | 坐            | 団      |
| <ul> <li>Certificate has been loaded. Return to Logir</li> <li>3. Load Certificate</li> <li>Load Certificate</li> </ul> | or load another certificate.                        |              |        |
| 4. Return to Login<br>Return to Login                                                                                   |                                                     |              |        |
| 4. Return to Login<br>Return to Login                                                                                   | ayed and you are ready to I                         | ogin to ROS. |        |
| 4. Return to Login<br>Return to Login<br>certificate name should now be displ<br>Secure Sign In for Business C          | ayed and you are ready to I<br><b>ustomers</b>      | ogin to ROS. |        |
| 4. Return to Login<br>Return to Login<br>certificate name should now be displ<br>Secure Sign In for Business C          | ayed and you are ready to l<br><b>ustomers</b>      | ogin to ROS. |        |

You can load a digital certificate ><u>Manage My Certificates</u> 1

## Enter Password

Enter Password

Cannot find certificate or forgot password > <u>Reset Login</u> (1)

Login to ROS

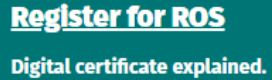

See How it Works